# Capacitação Sistema Solar Módulo SPA

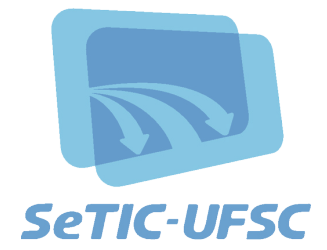

## Sumário

| 2. Cadastros       4         Cadastro de processo/solicitação/correspondência       4         Peças - pasta digital       5         Cadastro de interessado na UFSC       9         Inserir mais de um interessado no processo/solicitação/correspondência       10         Correspondências circulares       11         3. Consulta       12         Consulta pelo número de processos/solicitações       12         Consulta pelo s dados dos processos/solicitações       13         Consulta pelo conteúdo dos arquivos (peças)       14         Relatório de processo/solicitações       15         4 Processo       16         Edição de encaminhamento       16         Excluir TI - tramitação interpessoal       17         Autuação de solicitações       20         Juntada de solicitações       21         S Fila de trabalho       22         Receber       22         Receber       22         Receber       22         Receber       23         Arquivar       23         Arquivar       23         Arquivar       23 | SPA – SISTEMA DE PROCESSOS ADMINISTRATIVOS                             | 3  |
|----------------------------------------------------------------------------------------------------|------------------------------------------------------------------------|----|
| Cadastro de processo/solicitação/correspondência       4         Peças - pasta digital                                                                                                    | 2. Cadastros                                                           | 4  |
| Peças - pasta digital       5         Cadastro de interessado na UFSC       9         Inserir mais de um interessado no processo/solicitação/correspondência       10         Correspondências circulares       11         3. Consulta       12         Consulta pelo número de processos/solicitações       12         Consulta pelos dados dos processos/solicitações       13         Consulta pelo conteúdo dos arquivos (peças)       14         Relatório de processo/solicitações       15         4 Processo       16         Edição de encaminhamento       16         Excluir TI - tramitação interpessoal       17         Autuação de solicitações       19         Juntada de solicitações       20         Juntada de processos       21         Excluir juntada       21         Arquivar       23         Arquivar       23         Arquivar       23         Arquivar       23                                                                                                    | Cadastro de processo/solicitação/correspondência                       |    |
| Cadastro de interessado na UFSC                                                                                                    | Peças – pasta digital                                                  | 5  |
| Inserir mais de um interessado no processo/solicitação/correspondência       10         Correspondências circulares       11         3. Consulta       12         Consulta pelo número de processos/solicitações       12         Consulta pelos dados dos processos/solicitações       12         Consulta pelo conteúdo dos arquivos (peças)       13         Consulta pelo conteúdo dos arquivos (peças)       14         Relatório de processo/solicitações       15         4 Processo       16         Edição de encaminhamento       16         Edição de encaminhamento       16         Edição de solicitações       17         Autuação de solicitações       18         Alteração       19         Juntada de solicitações       20         Juntada de processos       21         Excluir juntada       22         Receber       22         Encaminhar       22         Arquivar       23         Arquivar       24                                                                                                    | Cadastro de interessado na UFSC                                        | 9  |
| Correspondências circulares       11         3. Consulta       12         Consulta pelo número de processos/solicitações       12         Consulta pelos dados dos processos/solicitações       13         Consulta pelo conteúdo dos arquivos (peças)       14         Relatório de processo/solicitações       15         4 Processo       16         Edição de encaminhamento       16         Excluir TI – tramitação interpessoal       17         Autuação de solicitações       20         Juntada de solicitações       20         Juntada de processos       21         Excluir juntada       21         5 Fila de trabalho       22         Receber       22         Encaminhar       23         Arquivar       23         Arguivar       23                                                                                                    | Inserir mais de um interessado no processo/solicitação/correspondência | 10 |
| 3. Consulta       12         Consulta pelo número de processos/solicitações       12         Consulta pelos dados dos processos/solicitações       13         Consulta pelo conteúdo dos arquivos (peças)       14         Relatório de processo/solicitações       15         4 Processo       16         Excluir TI - tramitação interpessoal       17         Autuação de solicitações       18         Juntada de solicitações       20         Juntada de processos       21         Excluir juntada       21         S Fila de trabalho       22         Receber       22         Arquivar       23         Arquivar       24                                                                                                    | Correspondências circulares                                            | 11 |
| Consulta pelo número de processos/solicitações       12         Consulta pelos dados dos processos/solicitações       13         Consulta pelo conteúdo dos arquivos (peças)       14         Relatório de processo/solicitações       15         4 Processo       16         Edição de encaminhamento       16         Excluir TI - tramitação interpessoal       17         Autuação de solicitações       18         Alteração       19         Juntada de solicitações       20         Juntada de processos       21         5 Fila de trabalho       22         Receber       22         Arquivar       23         Arquivar       24                                                                                                    | 3. Consulta                                                            |    |
| Consulta pelos dados dos processos/solicitações       13         Consulta pelo conteúdo dos arquivos (peças)       14         Relatório de processo/solicitações       15         4 Processo       16         Edição de encaminhamento       16         Excluir TI – tramitação interpessoal       17         Autuação de solicitações       18         Alteração       19         Juntada de solicitações       20         Juntada de processos       21         Excluir juntada       21         5 Fila de trabalho       22         Receber       22         Arquivar       23         Arquivar       23                                                                                                    | Consulta pelo número de processos/solicitações                         |    |
| Consulta pelo conteúdo dos arquivos (peças)                                                                                                    | Consulta pelos dados dos processos/solicitações                        | 13 |
| Relatório de processo/solicitações                                                                                                    | Consulta pelo conteúdo dos arguivos (pecas)                            | 14 |
| 4 Processo       16         Edição de encaminhamento       16         Excluir TI - tramitação interpessoal       17         Autuação de solicitação       18         Alteração       19         Juntada de solicitações       20         Juntada de processos       21         Excluir juntada       21         S Fila de trabalho       22         Receber       22         Encaminhar       23         Arquivar       23         Pactuar       24                                                                                                    | Relatório de processo/solicitações                                     | 15 |
| Edição de encaminhamento                                                                                                    | 4 Processo                                                             | 16 |
| Excluir TI - tramitação interpessoal                                                                                                    | Edicão de encaminhamento                                               | 16 |
| Autuação de solicitação                                                                                                    | Excluir TI – tramitação interpessoal                                   | 17 |
| Alteração       19         Juntada de solicitações       20         Juntada de processos       21         Excluir juntada       21         5 Fila de trabalho       22         Receber       22         Encaminhar       23         Arquivar       23         Pecusar       24                                                                                                    | Autuação de solicitação                                                |    |
| Juntada de solicitações 20<br>Juntada de processos                                                                                                    | Alteração                                                              |    |
| Juntada de processos21<br>Excluir juntada21<br>5 Fila de trabalho22<br>Receber                                                                                                    | Iuntada de solicitações                                                |    |
| Excluir juntada21<br>5 Fila de trabalho                                                                                                    | Iuntada de processos                                                   |    |
| 5 Fila de trabalho22<br>Receber                                                                                                    | Excluir juntada                                                        |    |
| Receber22<br>Encaminhar23<br>Arquivar23<br>Recusar                                                                                                    | 5 Fila de trabalho                                                     | 22 |
| Encaminhar23<br>Arquivar23<br>Recusar                                                                                                    | Receber                                                                | 22 |
| Arquivar23<br>Recusar                                                                                                    | Encaminhar                                                             |    |
| Recuear 22                                                                                                    | Arquivar                                                               |    |
|                                                                                                    | Recuear                                                                | 25 |

# **1. SPA** SISTEMA DE PROCESSOS ADMINISTRATIVOS

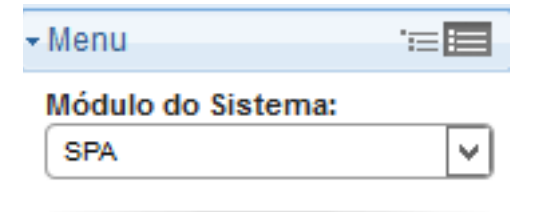

- Cadastro de Processo Digital
- Cadastro de Solicitação Digital
- » Cadastro de Solicitação Física
- Cadastro de Processo Físico
- Cadastro de correspondência
- > Autuação de solicitação
- Consulta de processos/solicitações
- Processo
- Correspondência
- 🗄 Relatórios
- 🖪 Cadastros básicos
- Configurações
- Preferências do usuário

Módulo que gerencia processos administrativos, correspondências e ofícios da instituição, incluindo suas tramitações, pareceres e históricos. Permite que os processos sejam criados e movimentados eletronicamente, mantendo todas as formatações existentes como no processo convencional.

## **Botões**

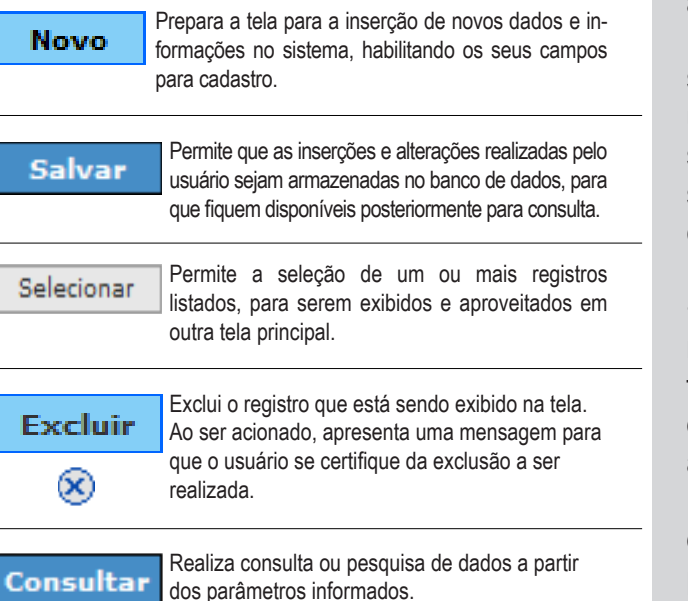

Limpa todas as informações inseridas nos campos da

Limpar tela. Se os dados foram alterados e não foram salvos, uma mensagem de confirmação é apresentada ao usuário. • Todos campos assinalados com asterisco (\*) são de preenchimento obrigatório.

 O botão de consulta é caracterizado pela figura da lupa , posicionada ao lado de cada campo e que possibilita a abertura da tela de consulta respectiva. Na tela de consulta apresentada, selecione a informação desejada utilizando o mouse ou as teclas de setas, e acione o botão 'Selecionar'. O sistema automaticamente preenche o campo com o registro selecionado.

• A barra de botões, localizada no rodapé de cada tela do sistema, é formada pela combinação dos botões descritos a seguir, apresentados de acordo com a função de cada tela. Dependendo do nível de autorização do usuário, alguns botões também podem ficar desabilitados para uso.

# **2.** Cadastro

Cadastro de processo/solicitação/ correspondência

Acesse Módulo do sistema > SPA > Cadastro de Processo Digital (para solicitações Cadastro de Solicitação Digital e para correspondência Cadastro de correspondência)

A tela de cadastro tanto de processo como de solicitação permite a inserção de todas as informações relativas a um processo/ solicitação que exigem informações mínimas para tramitar. Estas são sinalizadas com\* (campo-obrigatório). Os campos Setor de abertura e Setor Origem

vêm preenchidos conforme perfil do usuário

(setor padrão).

A segunda etapa serve para a conferência dos dados. Caso esteja correto basta clicar no botão Concluir cadastro.

Grupo de assunto tratado

Utilize visualizar as opções

|                                                                                                    |                                                                   | Grupo de assunto tratado apresentadas pelo sistem |
|----------------------------------------------------------------------------------------------------|-------------------------------------------------------------------|---------------------------------------------------|
| • Menu '                                                                                                    | Cadastro de Processo Digital                                      | Assunto tratado                                   |
| Módulo do Sistema:                                                                                                    | ETAPAS<br>1 Preenchimento dos dados 2                             | na solicitação                                    |
| <ul> <li>Cadastro de Processo Digital</li> <li>Cadastro de Solicitação Digital</li> <li>Cadastro de Solicitação Física</li> <li>Cadastro de Processo Físico</li> <li>Cadastro de correspondência</li> </ul> | Órgão*: UFSC - Universidade Federal de Santa Catarina             |                                                   |
| <ul> <li>Autuação de solicitação</li> <li>Consulta de<br/>processora (colicitação)</li> </ul>                                                                                                    | Dados do Processo interessado                                     |                                                   |
| Processo                                                                                                    | Tipo*:  Processo / Processo / Solicitação vinculado(a)            |                                                   |
| Correspondência                                                                                                    | Tipo de processo*: Administrativo                                 | <b>v</b>                                          |
| Relatórios                                                                                                    | Setor de abertura*: CSS/SETIC Coordenadoría de Suporte de Serviço |                                                   |
| Cadastros básicos                                                                                                    | Setor origem*: CSS/SETIC Coordenadoria de Suporte de Serviço      | 🔍 🗹 Meu Setor                                     |
| Configurações                                                                                                    | Setor responsável:                                                | 🔍 🗌 Meu Setor                                     |
| <ul> <li>Preferências do usuário</li> </ul>                                                                                                    | SIAPE/Matrícula:                                                  |                                                   |
|                                                                                                    | Interessado na UFSC*:                                             |                                                   |
|                                                                                                    | Grupo de assunto*:                                                |                                                   |
|                                                                                                    | Assunto*:                                                         | Q                                                 |
|                                                                                                    | Detalhamento:                                                     |                                                   |
|                                                                                                    |                                                                   |                                                   |
|                                                                                                    | Município/campus*: 8105 Florianópolis                             | sc 🖸                                              |
|                                                                                                    | Prazo (em dias):                                                  | Término do prazo:                                 |
|                                                                                                    | Cadastrado por: Alexandre Ladvig                                  |                                                   |
|                                                                                                    | Notificar interessados                                            |                                                   |
|                                                                                                    | Controle de Acesso                                                |                                                   |
|                                                                                                    | Controle de acesso*: Público 🗸                                    |                                                   |
| 🕨 Meu Menu 🛛 💊                                                                                                    |                                                                   | Próximo> Limnar                                   |
| 🕨 Fila de Trabalho 🔹                                                                                                    |                                                                   |                                                   |

Depois do cadastramento, o sistema disponibiliza o número do documento, as opções de Peças (para a inserção), Encaminhar, Etiquetas, Comprovante (para gerar o comprovante de cadastramento) e Novo (cadastrar um novo processo ou solicitação), conforme figura abaixo.

## Confirmação de Cadastro

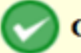

Operação realizada com sucesso

Processo número 23080.039320/2013-35 cadastrado com sucesso.

#### Dados do Processo

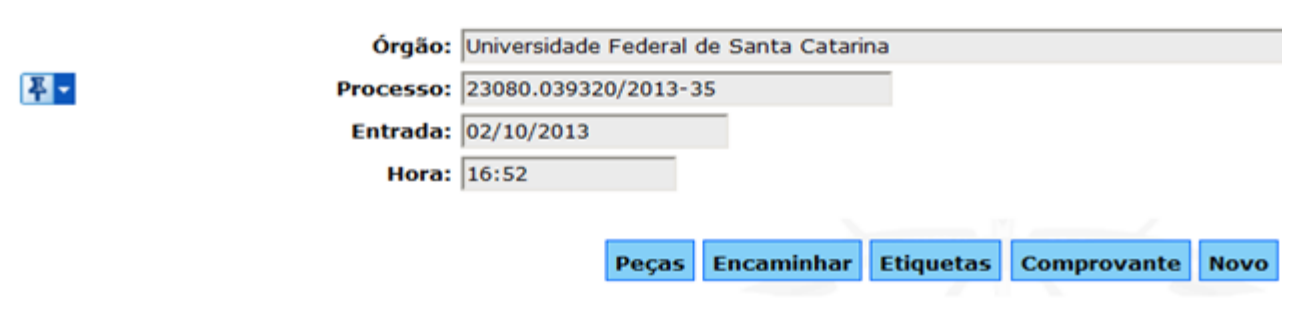

## Peças – pasta digital

Acionando o botão Peças o sistema abrirá a Pasta Digital (local no sistema que mostra todas as peças geradas e inseridas).

## **Inserir**

O sistema permite a inserção de peças clicando no botão .

## Peças do Processo Digital

Processo Peças Tramitações Anexações/Vinculações Volumes Dados Adicionais

#### Inserir Peça

1 Informações do documento

#### Gera peças en branco Gera peças sem um modelo de documento Gera peças sem um modelo de documento

Selecionar um arquivo no meu computador Permite a seleção de um documento no seu computador e realiza o upload do arquivo selecionado

Cancelar

#### O Digitalizar um documento pelo scanner Realiza a importação de um documento diretamente do scanner

| Peças do Proce                                                                                                    | esso Digital                                                                                                    |          |                                       |                                                                           |                                                                              |                                        |                 |           |
|----------------------------------------------------------------------------------------------------|----------------------------------------------------------------------------------------------------|----------|---------------------------------------|---------------------------------------------------------------------------|------------------------------------------------------------------------------|----------------------------------------|-----------------|-----------|
| Processo Peças Tramit<br>Processo 23080.000019/201                                                                                                    | tações Anexações/Vinculaçõ                                                                                                    | P 👔      | Dados Adicionais<br>• Página:         | 1 de1                                                                     | -                                                                            | + Zoom a                               | automático 🗧    | :         |
| Peças Em elaboração                                                                                                    | Q ^                                                                                                    |          |                                       |                                                                           |                                                                              |                                        |                 |           |
| Volume 1 CSS/SETIC C Volume 1 Volume 1 |                                                                                                    | UFSC     | Universidad<br>Sistema de<br>TERMO DE | de Federal de<br>Gestão de P<br>AUTUAÇÃO                                  | e Santa Catar<br>rocessos Dig                                                | ina<br>gitais                          |                 |           |
|                                                                                                    |                                                                                                    | Dados da | Autuação                              | 1                                                                         | Processo 2                                                                   | 23080.00                               | 0019/201        | 6-84      |
|                                                                                                    | Solicitação<br>Alterar Dados<br>Encaminhar<br>Recuperar<br>Associar<br>Atterializar (PDF)<br>Materializar (pageflip)<br>Materializar selecionados<br>(PDF) |          | Autu<br>Setor<br>Inte<br>Detalh       | uado em: 21/<br>r origem: CS<br>ressado: Cu<br>Assunto: Ca<br>namento: Ca | 01/2016 às 1<br>S/SETIC - Co<br>rso Sistema S<br>pacitação<br>pacitação sist | 1:43<br>ordenação<br>colar<br>ema SOLA | de Suporte<br>R | e Serviço |
| NSERIR ARQUIVO                                                                                                    | Peça<br>2 Editar<br>3 Desentranhar<br>NS AÇÕES                                                                                                    |          |                                       |                                                                           |                                                                              |                                        |                 |           |

Selecione a opção Gerar peça a partir de um modelo, preencha os campos Modelo de Documento, Tipo de docume to e Nome. Utilize os botões de consulta para visualizar as opções apresentadas pelo sistema. Clique no botão Gerar Peça para abrir o editor (necessita uma versão do BrOffice 3.1). Após a edição clique em Salvar e Publicar para que as informações fiquem registradas.

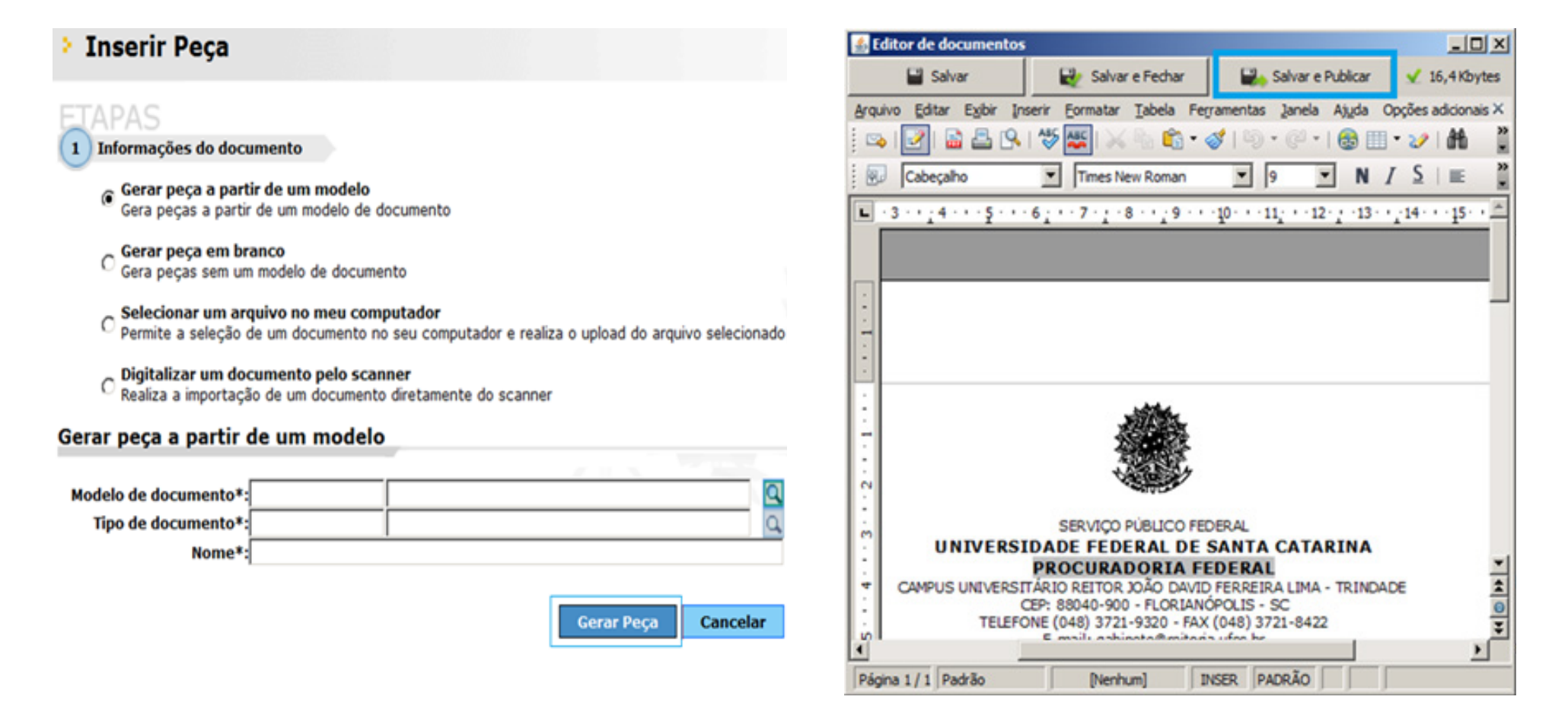

## Gerar peca em branco

Selecione a opção Gerar peça em branco, preencha os campos Tipo de documento e Nome. Utilize os botões de consulta para visualizar as opções apresentadas pelo sistema. Clique no botão Gerar Peça para abrir o editor (necessita uma versão do BrOffice 3.1). Após a edição clique em Salvar e Publicar para que as informações fiquem registradas.

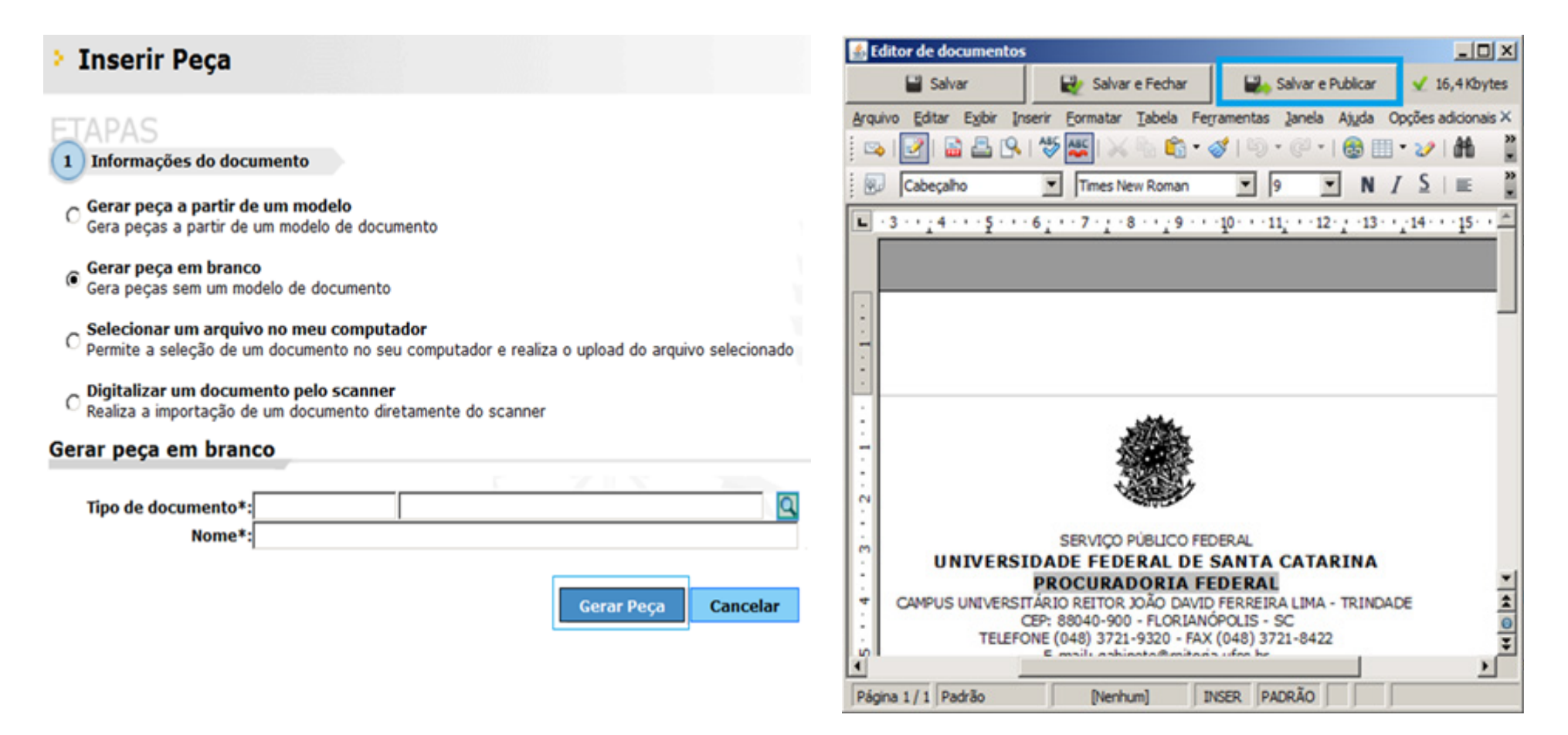

# Selecionar um arquivo no meu computador

Selecione a opção Selecionar um arquivo no meu computador, preencha os campos Tipo de documento, Nome e clique em Adicionar para selecionar o arquivo desejado. Utilize os botões de consulta para visualizar as opções apresentadas pelo sistema. Para avançar, acione o botão Próximo.

| Inserir Peça                                                                     |                                                                                |                                |     |   |
|----------------------------------------------------------------------------------|--------------------------------------------------------------------------------|--------------------------------|-----|---|
| ETAPAS                                                                           |                                                                                |                                |     |   |
| 1 Informações do documento                                                       |                                                                                |                                |     |   |
| C Gerar peça a partir de um mo<br>Gera peças a partir de um mo                   | delo<br>odelo de documento                                                     |                                |     |   |
| C Gerar peça em branco<br>Gera peças sem um modelo d                             | de documento                                                                   |                                |     |   |
| <ul> <li>Selecionar um arquivo no me<br/>Permite a seleção de um doci</li> </ul> | u computador<br>umento no seu computador e realiza o uploa                     | ad do arquivo selecionado      |     |   |
| C Digitalizar um documento pel<br>Realiza a importação de um o                   | <b>o scanner</b><br>documento diretamente do scanner                           |                                |     |   |
| Selecionar um arquivo no n                                                       | neu computador                                                                 |                                |     |   |
|                                                                                  |                                                                                |                                | 715 |   |
| Tipo de documento*: 30                                                           | Anexos do fornecedor                                                           |                                |     | 9 |
| Nome*: teste<br>Adicionar                                                        | 1 arquivo selecionado                                                          |                                |     |   |
| Arquivo:                                                                         | locx (14 KB) - Marcado para envio com suces                                    | sso                            |     |   |
| Docum<br>Define                                                                  | n <mark>ento em elaboração</mark><br>o documento como "Minuta" para publicação | o posterior                    |     |   |
| C Reque                                                                          | r minha assinatura<br>a sua assinatura digital no documento anós               | s a Publicação na Pasta Digita |     |   |

Próximo Cancelar

# Cadastro de interessado na UFSC

Para que o nome do interessado na UFSC possa aparecer na tela de cadastro de processo/solicitação é preciso acessar a tela: Módulo do sistema: SPA > Cadastros básicos > Interessado > Cadastro

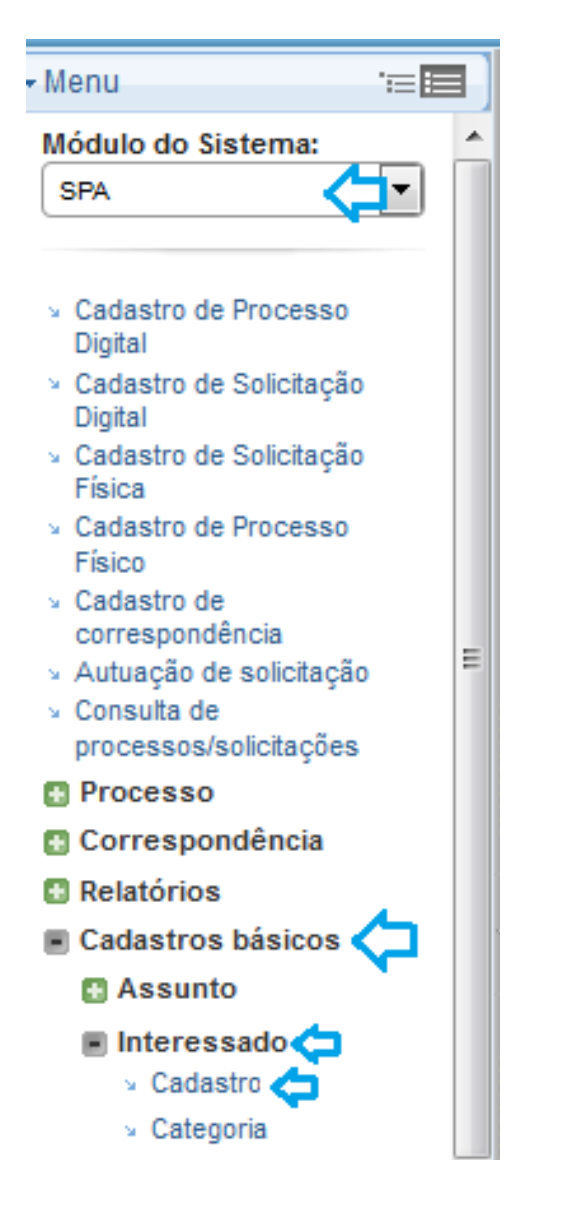

| arâme           | tros da Consulta            |                  |               |            |                              |                       |                               |             |
|-----------------|-----------------------------|------------------|---------------|------------|------------------------------|-----------------------|-------------------------------|-------------|
|                 |                             | Código:<br>Tipo: | Pessoa Física | •          |                              |                       |                               |             |
|                 |                             | Fantasia:        |               |            |                              |                       |                               |             |
| Parâme          | tros Adicionais             |                  |               |            |                              |                       |                               |             |
|                 |                             | Nome:            | curso         |            |                              |                       |                               | _/          |
|                 |                             |                  |               |            |                              |                       |                               |             |
|                 |                             |                  | Começando por | Fonética   |                              |                       |                               |             |
|                 |                             |                  | Começando por | O Fonética |                              | 7                     | Consultar                     | Limpar Novo |
| Código          | Nome                        |                  | Começando por | O Fonética | Тіро                         | Número                | Consultar<br>Fantasia         | Limpar Novo |
| Código<br>18098 | Nome<br>Curso Sistema Solar |                  | Começando por | O Fonética | <b>Tipo</b><br>Pessoa Física | Número<br>888.638.755 | Consultar<br>Fantasia<br>9-87 | Limpar Novo |
| Código<br>18098 | Nome<br>Curso Sistema Solar |                  | Começando por | C Fonética | Tipo<br>Pessoa Física        | Número<br>888.638.755 | Consultar<br>Fantasia<br>9-87 | Limpar Novo |

\* Antes de cadastrar um

interessado é importante realizar uma consulta para certificar-se que o interessado

não está cadastrado. Para consultar deve-se informar

algum dos Parâmetros da

Consulta e clicar na opção

Consultar.

Clique no botão Novo para abrir a tela Cadastro de Interessados. Para cadastrar um novo fornecedor é necessário preencher os parâmetros para o cadastro. Os campos assinalados com asterisco (\*) são de preenchimento obrigatório. Clique em Salvar para que os registros figuem salvos.

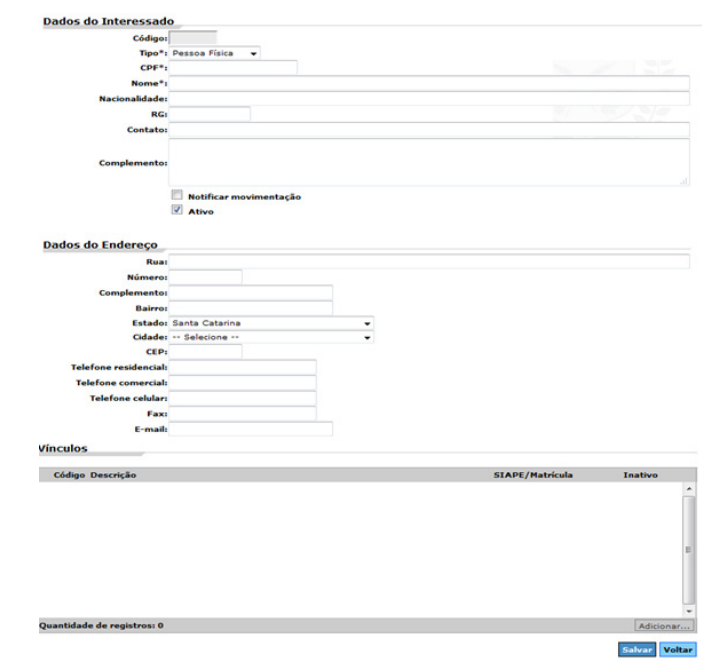

# Inserir mais de um interessado no processo/solicitação/ correspondência

Para inserir mais de um interessado em um processo, solicitação ou correspondência você deve acessar a tela de cadastro conforme item 3.1, preencher todos os campos obrigatórios (\*) e selecionar a opção **Outros** ao lado do campo **Interessado na UFSC** antes de clicar em **Próximo**.

| SIAPE/Matrícula*:     | 1234567        |                      | 0            |
|-----------------------|----------------|----------------------|--------------|
| Interessado na UFSC*: | 888.638.759-87 | Secretaria Curso SPA | 🖸 🗹 Outros 🤇 |
| Grupo de assunto*:    |                |                      | 2            |
| Assunto*:             |                |                      | 9            |
| Detalhamento:         |                |                      |              |

Na segunda etapa você irá informar os outros interessados. Você pode inserir quantos interessados forem necessários. Conclua o cadastro normalmente avançando para a etapa de conclusão.

| > Cadastro de Solio                       | tação Digital                                     | ?              |
|-------------------------------------------|---------------------------------------------------|----------------|
| 1 2 Preenchimento d                       | os outros interessados 3                          |                |
| órgã<br>Outros Interessados               | •*: UFSC - Universidade Federal de Santa Catarina | v.             |
| Matrícula CPF/CNPJ<br>/Identificador      | Nome                                              | Principal      |
| 1234567 888.638.759-87                    | Secretaria Curso SPA                              | • 2 *          |
| SIAPE/Matrícula:<br>Interessado na UFSC*: | I                                                 | Confirmar      |
| Quantidade de registros: 1                |                                                   | Adicionar      |
|                                           |                                                   | Próximo Voltar |

# Correspondências circulares

Após o cadastro de uma correspondência circular, conforme item 3.1, é possível distribuí-la. Somente as correspondências circulares podem ser encaminhadas para mais de um setor ou usuário.

Para distribuir você deve acessar a tela: Módulo do Sistema: SPA > Correspondência > Distribuição de Correspondências circulares. Informe o tipo e número da correspondência.

Somente correspondências circulares podem ser encaminhadas para mais de um setor, usuário ou grupo.

| <ul> <li>Distribuição de Correspondências</li> </ul>                         | • Menu '≔ 📰                                                                                        |
|------------------------------------------------------------------------------|----------------------------------------------------------------------------------------------------|
| Parâmetros da Consulta                                                       | Módulo do Sistema:                                                                                 |
| Nº correspondência : MEM C - Memorando Cir 3 / SETIC/PROPLAT / 2013          | SPA 📿 🔳                                                                                            |
| Limpar Voltar                                                                | Processo                                                                                           |
| Destinatários<br>Todos os usuários da UFSC<br>Todos os usuários              | Correspondência                                                                                    |
| Nome destinatário Tipo                                                       | Correspondências Circulares                                                                        |
| Quantidade de registros: 0 Adicionar Setor Adicionar Grupo Adicionar Usuário | Relatórios                                                                                         |
| Parecer Encaminhamento*:                                                     | <ul> <li>Cadastros básicos</li> <li>Alteração de senha</li> <li>Preferências do usuário</li> </ul> |
| Enviar                                                                       |                                                                                                    |

## RESUMINDO

O sistema permite cadastro de Processos, Correspondências e Solicitações

A Pasta Digital é o local no sistema que mostra todas as peças geradas e inseridas nos processos/correspondências/solicitações.

É possível inserir mais de um interessado no processo/solicitação/correspondência.

Somente correspondências circulares podem ser encaminhadas para mais de um setor, usuário ou grupo.

# **3.** Consulta

O sistema dispõe de opções para a consulta. Você deve acessar Módulo do Sistema: SPA > Consulta de Processos/ solicitações.

#### Opções de Consulta Pesquisar por... 📀 Número do processo/solicitação 🔿 Dados dos processos/solicitações 🔿 Conteúdo dos arquivos (peças) Menu Módulo do Sistema: Visualizar: Dados do processo -Visualizar resultados em: Tabela Ŧ SPA Consulta por Número de Processo/Solicitação 주 -Número\*: -- Selecione ---- Selecione Cadastro de Processo Digital Processo Solicitação Consultar Limpar » Cadastro de Solicitação Digital Correspondência > Cadastro de Solicitação Física Cadastro de Processo Físico Cadastro de correspondência » Autuação de solicitação Número\*: Processo 23080. 1 -Consulta de processos/solicitações Processo Número\*: Solicitação Ŧ Correspondência Relatórios Cadastros básicos Q / Número\*: Correspondência -- Selecione --• 1 Alteração de senha -- Selecione --Preferências do usuário LEI - Lei MEM - Memorando MEM C - Memorando Circular NF - Nota Fiscal OF C - Ofício Circular OF - Ofício Expedido OF R - Ofício Recebido

Escolha o tipo (processo/solicitação/ correspondência), preencha o número e

Consulta de Processos/Solicitações

clique em **Consultar**.

Consulta pelo número de processos/solicitações

12

# Consulta pelos dados dos processos/solicitações

Em **Consulta de processos/solicitações** você deve escolher e, Opções de Consulta, pesquisar por **Dados dos processos/solicitações.** 

é imprescindível colocar dois ou mais parâmetros para que o sistema realize a busca

> nações efinada

Consulta de Processos/Solicitações

 Opções de Consulta
 Pesquisar por... 
 Número do processo/solicitação
 Dica: você pode alterar o tipo de pesquisa padrão de acordo com o que você usa com mais frequência, clicando aqui.

 Visualizar resultados em: Tabela
 Visualizar: Dados do processo

O sistema apresentará inúmeros parâmetros, conforme figura abaixo. Após preencher dois ou mais parâmetros clique em **Consultar**.

| Filtros                    |                                                                                                    |                                               |                                                                |                                | *                  |                                                               |
|----------------------------|----------------------------------------------------------------------------------------------------|-----------------------------------------------|----------------------------------------------------------------|--------------------------------|--------------------|---------------------------------------------------------------|
| Dados do Processo/Solicita | ção                                                                                                    |                                               |                                                                |                                | *                  |                                                               |
| Entrada:                   |                                                                                                    |                                               |                                                                |                                |                    |                                                               |
| Тіро:                      | <ul> <li>Solic. física</li> <li>Solic. digital</li> <li>Proc. físico</li> <li>Proc. digital</li> <li>Correspondência</li> </ul> | Resultado: Pendente<br>Deferido<br>Indeferido | Situação: Em andamento<br>Arquivado<br>Reaberto<br>Rearquivado | Processos/Solicitações: Ativos |                    | Quanto mais inform<br>preenchidas mais r<br>será a sua busca. |
| Setores                    |                                                                                                    |                                               |                                                                |                                | *                  |                                                               |
| Setor origem:              |                                                                                                    |                                               |                                                                |                                | 🔍 🗐 Hierarquia     |                                                               |
| Setor de abertura:         |                                                                                                    |                                               |                                                                |                                | 🔍 🗐 Hierarquia     |                                                               |
| Setor atual:               |                                                                                                    |                                               |                                                                |                                | 🔍 🗐 Hierarquia     |                                                               |
| Setor responsável:         |                                                                                                    |                                               |                                                                |                                | 🔍 🗐 Hierarquia     |                                                               |
| Interessado na UFSC        |                                                                                                    |                                               |                                                                |                                | *                  |                                                               |
| SIAPE/Matricula:           |                                                                                                    |                                               |                                                                |                                |                    |                                                               |
| Interessado na UFSC:       |                                                                                                    |                                               |                                                                |                                | 2                  |                                                               |
| Categoria do interessado:  |                                                                                                    |                                               |                                                                |                                | 2                  |                                                               |
| Assunto                    |                                                                                                    |                                               |                                                                |                                | *                  |                                                               |
| Assunto:                   |                                                                                                    |                                               |                                                                |                                | 2                  |                                                               |
| Detalhamento do assunto:   |                                                                                                    |                                               |                                                                |                                | Palavras separadas |                                                               |
| Grupo de assunto:          |                                                                                                    |                                               |                                                                |                                | 2                  |                                                               |
| Tramitação                 |                                                                                                    |                                               |                                                                |                                | *                  |                                                               |
| Tipo do Documento          |                                                                                                    |                                               |                                                                |                                | *                  |                                                               |
| Parâmetros Adicionais      |                                                                                                    |                                               |                                                                |                                | *                  |                                                               |
|                            |                                                                                                    |                                               |                                                                |                                | Consultar Limoar   |                                                               |

# Consulta pelo conteúdo dos arquivos (peças)

Ao selecionar a opção **Conteúdo dos arquivos (peças)** nas Opções de Consulta da tela de Consulta de Processos/Solicitações o sistema permitirá a inserção do Texto para consulta.

| Busca Textual |   |
|---------------|---|
|               | * |
| Texto:        |   |

# Relatório de processo/solicitações

Ao acessar o menu Módulo do Sistema: SPA > Relatório > Relatório de Processos/Solicitações do sistema poderá disponibilizar um relatório em PDF. Informe dois ou mais parâmetros clique em Visualizar.

## Relatórios

## × Espelho do Processo

- Relatório de Auditoria de Processos/Solicitações
- Relatório de Processos/Solicitações
- Relatório de Processos com Prazo para Andamento
- Relatório de Atendimentos da Ouvidoria
- Relatório de Súmula do Processo

#### Parâmetros para Geração do Relatório

| Período*:                      | Data de entrada   |                        | 😐 а                    |                                |   |             |            |
|--------------------------------|-------------------|------------------------|------------------------|--------------------------------|---|-------------|------------|
| Orgão:                         |                   |                        |                        |                                |   |             | 2          |
| Setor responsável:             |                   |                        |                        |                                | 2 | Hierarquias | Excludente |
| Setor atual:                   |                   |                        |                        |                                | 2 | Hierarquias | Excludente |
| Setor origem:                  |                   |                        |                        |                                | 2 | Hierarquias | Excludente |
| SIAPE/Matrícula:               |                   |                        |                        |                                |   |             |            |
| Interessado na UFSC:           |                   |                        |                        |                                |   |             | 2          |
| Grupo de setor:                | Setor responsável |                        |                        |                                |   |             | 2          |
| Tipo de setor:                 | Setor responsável |                        |                        |                                |   |             | 2          |
| Grupo de assunto:              |                   |                        |                        |                                |   |             | 2          |
| Assunto:                       |                   |                        |                        |                                |   |             | 2          |
| Tipo do documento:             |                   |                        |                        |                                |   |             | 2          |
| Município/campus:              |                   |                        |                        |                                |   |             | Q          |
| Tipo de processo:              | Selecione         |                        |                        |                                |   |             |            |
| Cadastrado por:                |                   |                        |                        |                                |   |             | 2          |
| Tipo:                          | Correspondência   | Solic. física          | Solic. digital         | Proc. físico Proc. digital     |   |             |            |
| Situação:                      | Em andamento      | Arquivado [            | Reaberto               | Rearquivado                    |   |             |            |
| Processos/documentos:          | Ativos            | Cancelados             |                        |                                |   |             |            |
| Situação do<br>encaminhamento: | Recebidos         | 🗌 Não Recebidos 🛛      | Todos                  |                                |   |             |            |
| Vinculação:                    | 👃 🔿 Referência    | C Não-referência       | C Todos                | Tipo vinculação: 💀 Selecione 💌 |   |             |            |
|                                | Agrupamento       |                        |                        |                                |   |             |            |
|                                | Orgão             | C Tipo                 | C Assunto              | C Interessado na UFSC          |   |             |            |
|                                | C Setor atual     | O Setor<br>responsável | C Setor de<br>autuação | Município/campus               |   |             |            |
|                                | Ordenação         |                        |                        |                                |   |             |            |
|                                | Nº processo/so    | licitação              |                        |                                |   |             |            |
|                                | C Maior tempo de  | permanência no setor i | atual                  |                                |   |             |            |
|                                | C Menor tempo de  | e permanência no setor | atual                  |                                |   |             |            |
|                                | Selecionar proces | ssos para o relatório  |                        |                                |   |             |            |

Formato: Arquivo PDF do Adobe Acrobat 💌

Visualizar Limpar

# 4. Processo

O sistema permite que o último encaminhamento seja excluído desde que: o processo, solicitação ou correspondência NÃO tenha sido RECEBIDO e o encaminhamento NÃO tenha sido INTERPESSOAL.

# Edição de encaminhamento

A edição pode ser feita pelo Menu: **Módulo do Sistema > SPA > Processo > Edição de Encaminhamento.** 

Informe o número e o ano do processo/solicitação/correspondência a ser editado. Clique em próximo para avançar. Na tela de **Edição de Encaminhamento de Processo** o sistema apresenta as tramitações do processo informado. Para excluir a última tramitação é necessário clicar no botão Excluir encaminhamento. A partir disso o processo/solicitação/correspondência volta para a fila de trabalho do setor ou usuário que encaminhou a tramitação.

## Edição de Encaminhamentos de Processo

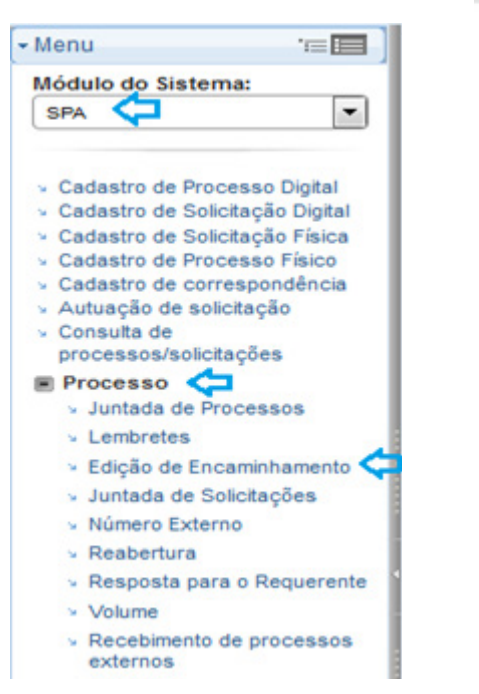

#### Dados da Solicitação/Processo

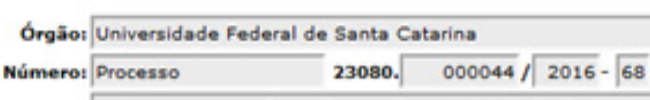

Interessado: Curso Sistema Solar

#### Visualizar todos os despachos

#### Tramitações

| Caboo     | Developments       | Handala an address to | Francisco de Barros de Barros de Cartes de Cartes de Car | Manufactor and an analytic barranges | Deserte  | <br>-  |
|-----------|--------------------|-----------------------|----------------------------------------------------------------------------------------------------|--------------------------------------|----------|--------|
| Setor     | Recebimento        | Usuario recebimento   | Encaminhamento                                                                                                    | Usuario encaminhamento               | Despacho | <br>PK |
| CSS/SETIC | 02/02/2016 - 11:07 | Curso Sistema Solar   | 02/02/2016 - 11:08                                                                                                    | Curso Sistema Solar                  | Despacho |        |
| CAA/PROAD |                    |                       |                                                                                                    |                                      |          |        |
|           |                    |                       |                                                                                                    |                                      |          |        |
|           |                    |                       |                                                                                                    |                                      |          |        |
|           |                    |                       |                                                                                                    |                                      |          |        |
|           |                    |                       |                                                                                                    |                                      |          |        |

TI - Tramitação Interpessoal de processos/solicitações (pessoas do mesmo setor)

PR - Tramitações efetuadas como processo

Excluir encaminhamento Excluir TI Alterar Despacho

## Excluir TI – tramitação interpessoal

O sistema permite que o último encaminhamento seja excluído desde que processo/solicitação/correspondência **NÃO tenha sido RECEBIDO** e que o usuário logado esteja associado ao setor atual.

A edição deve ser feita pelo Menu: **Módulo do Sistema > SPA > Processo > Edição de Encaminhamento**. Informe o número e o ano do processo/solicitação/ correspondência a ser editado. Clique em próximo para avançar. Na tela de **Edição de encaminhamento de Processo** o sistema apresenta as tramitações do processo informado. Para excluir a Tramitação Interpessoal (TI) é necessário clicar no botão Excluir TI. A partir disso o processo, solicitação ou correspondência estará disponível para todos os usuários do setor atual.

## › Edição de Encaminhamentos de Processo

### Dados da Solicitação/Processo

| teressado: | Curso Sistema Solar |                     |                |                        |          |   |    |
|------------|---------------------|---------------------|----------------|------------------------|----------|---|----|
| tações     |                     |                     |                |                        |          | Ŷ |    |
| Setor      | Recebimento         | Usuário recebimento | Encaminhamento | Usuário encaminhamento | Despacho | Π | PR |
| SS/SETIC   | 02/02/2016 - 11:07  | Curso Sistema Solar |                |                        | Despacho | 2 | Î  |

Sempre que tiver uma Tramitação Interpessoal (TI) o sistema apresentará o símbolo 🍄

# Autuação de solicitação

Utilizado para transformar uma solicitação/correspondência em um processo.

É preciso acessar o Menu: Módulo do Sistema > SPA > Autuação de solicitação. Informe os dados solicitados. Na tela Autuação de Solicitação, os campos Interessado principal e Assunto não podem ser alterados, pois, são dados importados automaticamente pelo sistema. Escolha a modalidade com que a solicitação será autuada e passará a tramitar. Setor responsável: informar o setor responsável pela autuação da solicitação. Se for necessário, acione o botão Consulta. Para criar o processo você deve clicar no botão Salvar e o sistema irá apresentar o número do processo.

Ao consultar a solicitação, o sistema irá automaticamente remeter ao processo.

| > Autuação de Solicitação                                             |        |
|-----------------------------------------------------------------------|--------|
| Dados da Solicitação                                                  |        |
| Número*: Solicitação 023033 / 2015                                    |        |
| Dados do Processo                                                     | Limpar |
| budos do mocesso                                                      |        |
| Interessado principal: DGP/PROAD - Departamento de Gestão Patrimonial |        |
| Assunto: Sistema de Patrimônio                                        |        |
| Tipo de processo: Administrativo 💌                                    |        |
| Processo     O     Processo vinculado                                 |        |
|                                                                       |        |
| Setor responsável:                                                    | 2      |
|                                                                       | Caluar |

# **Alteração**

Utilizado para alterar os dados do processo/solicitação/correspondência contanto que o processo, solicitação ou correspondência esteja recebido e o usuário associado ao setor origem.

É preciso acessar o Menu: **Módulo do Sistema: SPA > Processo > Alteração.** Todos os campos do cadastro estarão disponíveis para alteração. Para salvar as alterações feitas, você deve clicar no botão **Salvar.** 

| > Alteraçã    | io de Dados de Soli                     | citaçõ   | es/Pr       | ocess    | sos/C     | orresp      | ondê       | ncias      |         |          |                   |        |
|---------------|-----------------------------------------|----------|-------------|----------|-----------|-------------|------------|------------|---------|----------|-------------------|--------|
| Dados básicos | Controle de acesso                      |          |             |          |           |             |            |            |         |          |                   |        |
| Processo/So   | licitação/Correspondê                   | ncia     |             |          |           |             |            |            |         |          |                   |        |
| 5 -           | Número: Processo<br>Entrada: 29/04/2015 | 11       | 23080.      | 0230     | 33 / 20   | )15 - 75    |            |            |         |          |                   | Imme   |
| Dados do Pr   | ocesso                                  |          |             |          |           |             |            |            |         |          |                   | Limpar |
|               | Tipo:                                   | Digit    | tal         |          |           |             | 0          | Físico     |         |          |                   |        |
|               | Tipo de processo*:                      | Adminis  | trativo     |          |           |             |            |            |         |          |                   |        |
|               | Setor de abertura*:                     | DINV/DO  | P/PROAL     | Divisão  | de Inve   | ntário e Ap | ocio aos / | Agentes P  | atrimon | iais     |                   |        |
|               | Setor origem*:                          | DINV/DO  | P/PROAL     | Divisão  | de Inve   | ntário e Ap | ocio aos / | Agentes P  | atrimon | iais     |                   | Q      |
|               | Setor responsável:                      |          |             |          |           |             |            | -          |         |          |                   | a      |
|               | SIAPE/Matricula:                        |          |             |          |           |             |            |            |         |          |                   |        |
|               | Interessado na UFSC*:                   | DGP/PR   | DAD         |          | Depart    | amento de   | e Gestão   | Patrimonia | al      |          | <u>a</u>          |        |
|               | Gruno de assunto*:                      | 370      | Permissi    | io.      | 100000    |             |            |            |         |          |                   |        |
|               | Assunto*:                               | 1401     | Sistema     | de Datri | mônio     |             |            |            |         |          |                   |        |
|               | Detalhamento (etiqueta):                |          | ACTO DE     | ACCESSO  | 40 6161   | TEMA CID A  |            | CONSULT    | TAC     |          |                   |        |
|               |                                         |          |             |          |           |             |            |            |         |          |                   | .:     |
|               | Município/campus*:                      | 8105     | Florianós   | olis     |           |             |            |            |         |          |                   | sc 🔍   |
|               | Prazo (em dias):                        |          |             |          |           |             |            |            |         |          | Término do prazo: |        |
|               | Resultado:                              | @ Pen    | dente       |          | -         | C Deferid   | lo         |            | O In    | deferido |                   |        |
|               |                                         | Notif    | icar interv | Issados  |           |             |            |            |         |          |                   |        |
|               |                                         | Clique a | qui para i  | nformar  | outros ti | ipos do do  | cumento    |            |         |          |                   | Salvar |

## Atenção!

Apesar do sistema permitir as alterações nos dados do processo/ solicitação/correspondência, não é atualizada a peça gerada no cadastro.

# Juntada de solicitações

Ao realizar a juntada de uma solicitação ao processo ambos passam a tramitar juntos. Acessar o Menu: **Módulo do Sistema > SPA > Processo > Juntada de Solicitações.** Informe o número e o ano do processo principal para a juntada.

Após ter informado o número do processo principal o sistema apresentará a tela para adicionar o número do processo secundário. Clique no botão **Confirmar**. Para que a operação fique registrada você deve clicar no botão .

| > Juntada de Solicitações ao Proc                                            | esso                          |                   |            |           |                      |       | (        |
|------------------------------------------------------------------------------|-------------------------------|-------------------|------------|-----------|----------------------|-------|----------|
| Operação realizada com sucesso     Processo encontrado, porém não foram enco | ntradas solicitações juntadas | ao processo.      |            |           |                      |       |          |
| Processo Referência                                                          |                               |                   |            |           |                      |       |          |
| Processo*: 23080. 023033 / 2015 - 75                                         |                               |                   |            | Limpar    |                      |       |          |
| Solicitações                                                                 |                               |                   |            |           |                      |       |          |
| Nº Solicitação*                                                              | Folha Nº do documento         | Tipo do documento | Juntado em | Det.      |                      |       |          |
|                                                                              |                               |                   |            |           | Número*: Solicitação | × []/ | onfirmar |
| Quantidade de registros: 0                                                   |                               |                   |            | Adicionar |                      |       |          |

Salvar

## Juntada de processos

Processo Referência

Ao realizar a juntada de processo a uma solicitação ambos passam a tramitar juntos. Acessar o Menu: Módulo do Sistema > SPA > Processo > Juntada de Processo. Informe o número e o ano do processo principal para a juntada.

Após ter informado o número do processo principal o sistema apresentará a tela para adicionar o número do processo secundário. Preencher os campos: Processo e Motivo. Clique no botão **Confirmar**.

Na segunda etapa é necessário escolher entre os Tipos:

**Apensação:** podem possuir assunto e interessado diferentes do processo principal. Pode ser separado a qualquer momento

**Anexação:** somente poderão ser juntados se tiverem o mesmo assunto e os mesmo interessados do processo principal. Não podem ser separados.

Para que a operação fique registrada você deve clicar no botão Salvar.

## Processo\*: 23080. 000019 / 2016 - 84 Limpar Processos Juntados Processo Tipo\* Motivo\* Juntado em\* Apensação 👻 Teste 23080.000045/2016-11 04/02/2016 Processo\*: 23080.000045 /2016 - 11 Teste Motivo\*: Juntado em\*1 04/02/2016 10:40 Confirma Quantidade de registros: 1 Adicionar

## Excluir juntada

A exclusão de juntada poderá ser feita se o tipo escolhido foi apensação.

Para isso, acesse a tela de juntada (para processos Juntada de Processos e para solicitações Juntada de Solicitações) e informe o número do processo ou solicitação.

O sistema irá apresentar todos os processos ou solicitações secundários juntados. Clique no botão de exclusão e depois em Salvar para que as informações fiquem registradas.

## RESUMINDO

Excluir encaminhamento:último encaminhamento poderá ser excluído desde que: o processo, solicitação ou correspondência NÃO tenha sido RECEBIDO e o encaminhamento NÃO tenha sido INTERPESSOAL.

Excluir TI: é possível exlcuir último encaminhamento seja excluído desde que o processo/solicitação/correspondência NÃO tenha sido RECEBIDO e que o usuário logado esteja associado ao setor atual.

Autuação de solicitação siginifica transformar uma solicitação/ correspondência em um processo.

Apesar do sistema permitir as alterações nos dados do processo/solicitação/correspondência, não é atualizada a peça gerada no cadastro

É possível juntar processos a processos e/ou solicitações e desfazer a ação desde que a opção escolhida tenha sido apensação.

Salvar

# **5.** Fila de Trabalho

A Fila de Trabalho tem como objetivo agrupar processos/solicitações em andamento que estão na carga do usuário, ou seja, foram encaminhados para o usuário logado no sistema ou para o seu setor de lotação.

## **Receber**

Para receber você deve selecionar o processo/solicitação/correspondência desejado e clicar em Receber

Uma vez recebido o processos/ correspondência não poderá ser marcado como Não recebido.

| <ul> <li>Fila de Trabalho</li> <li>Fila de trabalho:</li> <li>Curso de Capacitação</li> </ul>                                                |                               | Q          | Todos processos (24)                                   |                 |        | Encaminhar            | Receber       | Mais opçõ     |
|----------------------------------------------------------------------------------------------------|-------------------------------|------------|--------------------------------------------------------|-----------------|--------|-----------------------|---------------|---------------|
|                                                                                                    | Número                        |            | Set. enc.                                              | Set. atual      | Detail | hamento               |               |               |
| Processos Administrativos     e Documentos                                                                                                   | 012442/2013 Vol. 0            |            | COSS/PRAE                                              | PROFESSORES/JOR | Encam  | inhamento bolsistas   | da Hemerot    | eca do \cdots |
| <ul> <li>Meus processos (5) ⊑&gt; Processos com Tramitação interpessoal</li> <li>Recebidos (28)</li> </ul>                                   | 004411/2013 Vol. 0            |            | GR                                                     | PROFESSORES/JOR | Coorde | enadora Administrativ | va Liliane Re | gina Rej …    |
| <ul> <li>Não recebidos (14)</li> <li>Todos processos (42)</li> </ul>                                                                         | MEM C 3/HU/SRC/2013 Vol. 3388 | 1          | PROFESSORES/JOR                                        | PROFESSORES/JOR | Para c | onhecimento de voc    | ês. Favor re  | esponder ···  |
| <ul> <li>Por Grupo de Assunto</li> <li>Admissão         <ul> <li>Encaminhar (1)</li> <li>Alteração             <ul></ul></li></ul></li></ul> | c                             | Correspond | ecebimento realizado con<br>dência recebida com sucess | x<br>n sucesso. |        |                       |               |               |
| <ul> <li>Encaminhar (1)</li> </ul>                                                                                                    |                               |            |                                                        | Fechar          |        |                       |               |               |
|                                                                                                    |                               |            |                                                        |                 |        |                       |               |               |

## **Encaminhar**

Para encaminhar pela Fila de Trabalho você deve selecionar o(s) processo(s) desejado (s) e clicar em **Encaminhar**. O sistema abrirá a tela de Encaminhamento de Processos para o preenchimento dos campos: **Encaminhamento** e **Tarefa**, que são obrigatórios

| 7) 🗉 💿 -                     | D Todos processo                | os (76)           | Encaminha             | r Receber       | Mais opções + |
|------------------------------|---------------------------------|-------------------|-----------------------|-----------------|---------------|
| Número<br>U38931/2013 VOI. U | Set. enc.                       | Set. atual        | Detalhamento          | ue reue no par. | Enca          |
| 038929/2013 Vol. 0           | DSI/SETIC                       | CSS/SETIC         | Instalar ponto de red | e               | 0             |
| Z3080.038924/2013-64 Vol. 1  | DSI/SETIC                       | CSS/SETIC         | teste                 |                 | 0             |
|                              |                                 | $\hat{\Delta}$    |                       |                 |               |
| > Enca                       | aminhamento de Proc             | essos             |                       | (?)             |               |
| Encaminh                     | amento                          |                   |                       |                 |               |
| Process                      | os/Solicitaçõ <del>es</del>     |                   |                       |                 |               |
| Númer<br>23080.              | • Volum<br>038924/2013-64 1     | ne Detalhamento   | Nº Página             | s Tipo          |               |
| Anotaçõ                      | ies                             |                   |                       | *               |               |
| Dados d                      | o Encaminhamento                |                   |                       |                 |               |
| Motivo<br>Encami<br>C de 200 | tramitação:                     |                   |                       | 0               |               |
| Próxima                      | Assinar dados                   |                   |                       | Salvar          |               |
|                              | Prazo (dias):<br>Torefo*: Ações | lérmino do prazo: |                       |                 |               |
|                              |                                 |                   | Encamin               | har Voltar      |               |

# **Arquivar**

Para arquivar pela Fila de Trabalho você deve selecionar o(s) processo(s) desejado(s) e clicar em **Mais opções > Arquivar**.

| م ٠٠                             | Meus processos (1 | 3)             | Encan         | ninhar Receber Mais opções +    |
|----------------------------------|-------------------|----------------|---------------|---------------------------------|
| Número                           | Set. enc.         | Set. atual     | Detalhament   | Arquivar                        |
| MEM C 3/HU/SRC/2013 Vol. 1881    | SETIC/PROPLAN     | SETIC/PROPLAN  | Para conhecim | Recusar<br>Imprimir solicitação |
| MEM C 1/DEAE/PRAE/2013 Vol. 1786 | SETIC/PROINFRA    | SETIC/PROINFRA | Novo procedim | Imprimir                        |
| MEM C 16/GR/UFSC/2013 Vol. 1785  | SETIC/PROINFRA    | SETIC/PROINFRA |               | Distribuir                      |

|     | stual: WEBPORTAL - Portal de                    | Atende | nento |                                                                            |                |             |
|-----|-------------------------------------------------|--------|-------|----------------------------------------------------------------------------|----------------|-------------|
| ces | so Selecionado                                  |        |       |                                                                            |                |             |
| Núm | ero                                             | Volu   | me    | Detalhamento                                                               | Nº Páginas     | Тіро        |
| MEM | C 1/DEAE/PRAE/2013                              | 17     | 16    | Novo procedimento para concessão de passagem<br>organizados por estudantes |                | 9           |
| dos | do Arquivamento                                 |        |       |                                                                            |                |             |
| ipo | Processo/Solicitação                            | Vol.   | Des   | pacho                                                                      | 24 - N - E - Z | 50/100      |
| 9   | MEM C 1/DEAE/PRAE/2013                          | 1786   | Par   | a ciência.                                                                 |                | 0 -         |
| D   | espacho: Para ciência.<br>Caixa: Estante: Prate | leira: |       | Pasta: Nº de ordem:                                                        | [              | Confirmar   |
|     |                                                 |        |       |                                                                            |                | I according |

## **Recusar**

No sistema você pode Recusar o processo/ solicitação/correspondência, ou seja, o processo voltará para quem o encaminhou. Para isso, você deve selecionar o processo/ solicitação/correspondência, clicar em **Mais Opções > Recusar**, será necessário o preenchimento do Motivo, informando o porquê da recusa.

|                      | Q                                                                   | Todos processos (892)                                      |                                                                         | Encan                                           | ninhar Receber         | dais opções |
|----------------------|---------------------------------------------------------------------|------------------------------------------------------------|-------------------------------------------------------------------------|-------------------------------------------------|------------------------|-------------|
| Número               |                                                                     | Set. enc.                                                  | Set. atual                                                              | Detalhament                                     | Arquivar               |             |
| 23080.039339/2013    | 3-81 Vol. 1                                                         | PF/GR                                                      | PF/GR                                                                   | Solicita a reduc                                | Recusar                |             |
|                      |                                                                     |                                                            |                                                                         |                                                 | Imprimir solicitação   |             |
| 23080.039334/2013    | 3-59 Vol. 1                                                         | PF/GR                                                      | PF/GR                                                                   | Solicita a reduc                                | Imprimir               |             |
| 23080.039319/2013    | 3-19 Vol. 2                                                         | PF/GR                                                      | PF/GR                                                                   |                                                 | Distribuir             |             |
| 💟 039031/2013 Vol. 0 |                                                                     | ССВ                                                        | DIR/CCB                                                                 | Autorização para                                | o envio de 71 amostras | de p 2      |
|                      |                                                                     |                                                            | 2                                                                       |                                                 |                        |             |
|                      | Becues                                                              | de Dresseres                                               |                                                                         |                                                 |                        |             |
|                      | Recusa d<br>Brocesso Sala                                           | de Processos                                               |                                                                         |                                                 |                        |             |
|                      | Recusa of<br>Processo Sele                                          | de Processos<br>cionado                                    |                                                                         |                                                 |                        |             |
|                      | Recusa o<br>Processo Sele<br>Número                                 | de Processos<br>cionado<br><sup>Volume</sup>               | Detalhamento                                                            |                                                 | Tipo                   |             |
|                      | Recusa of<br>Processo Sele<br>Número<br>039031/2013                 | de Processos<br>cionado<br><sup>Volume</sup>               | Detalhamento<br>Autorização paras de herbi<br>sem valor comeniversidade | ário para fins científic<br>Federal de Minas Ge | tipo<br>cos,           |             |
|                      | Recusa of<br>Processo Sele<br>Número<br>039031/2013<br>Dados da Rec | <b>de Processos</b><br>cionado<br><sup>Volume</sup><br>usa | Detalhamento<br>Autorização paras de herba<br>sem valor comeniversidade | ário para fins científic<br>Federal de Minas Ge | rais                   |             |

## RESUMINDO

Na fila de trabalho é possível visualizar, receber, encaminhar e recusar processos/solicitações/correspondências.

Estarão disponíveis na Fila de Trabalho processos/ solicitações/correspondências encaminhados tanto para o setor do usuário logado quanto com Tramitação Interpessoal para o usuário logado.

Uma vez recebido o processos/correspondência não poderá ser marcado como Não recebido

## **Glossário:**

Este glossário refere-se à lista de termos controlados que podem ser encontrados na presente apostila. Além disso, você encontrará também estes termos durante a utilização do sistema.

## Siglas dos módulos do sistema

Módulos do sistema - módulo: unidade ou peça autônoma que pode ser combinada com outras para formar um todo + sistema: solar. CPAV - Se refere ao sistema de gerenciamento de processos administrativos. SPD - Sistema de Pedidos. SCL - Sistema de Compras e Licitações.

ALX - Sistema de gerenciamento de Almoxarifados.

## Termos controlados

### CPAV (SPA)

Autuação (de solicitação) - ação através da qual se dá início aos autos de um processo.

**Correspondência** - intercâmbio de mensagens, cartas, ofícios, memorandos.

**Correspondência circular** - refere-se à correspondência. No sistema, após a criação da correspondência, para distribuí-la para mais de uma pessoa designa-se a palavra "circular".

**Desentranhamento** - consiste no ato de retirar, extrair dos autos do processo qualquer documento, seja petição, provas ou documentos.

## Fila de Trabalho - fila + de + trabalho.

Refere-se ao alinhamento sequencial de coisas, no caso do sistema, significa lugar onde se encontram os processos de trabalho.

**Juntada (de processos)** – constitui-se na incorporação definitiva de um processo ao outro, extinguindo-se aquele que foi juntado e permanecendo em trâmite apenas aquele que recebeu a juntada

**Memorando** - mensagem, breve e informal, usado como instrumento de comunicação administrativa, em impresso apropriado, geralmente em correspondência interna.

**Peças (de processo)** - conjunto de autos, folhas, que formam um processo.

**Reabrir** - desarquivar; abrir de novo; tornar a abrir.

Solicitação - ação ou efeito de solicitar.

T.I. - Tramitação Interpessoal

## SPD

**Material de Consumo** - Materiais que fazem parte do dia a dia da instituição, que não recebem um número de patrimônio, nem são utilizados para produção de bens ou de serviços. Exemplos: caneta, borracha, copos.

**Requerente** - algo ou alguém que requer por meio de requerimento, documento, petição ou qualquer outro meio que contenha esse pedido.

### SCL

**Certame** - etapa do fluxo onde, após o pregão eletrônico, escolhe e publica-se o resultado do fornecedor escolhido.

**Mapa comparativo** - no sistema, é a relação comparativa de preços entre fornecedores.

**Minuta** - Modelo de texto com a informação necessária para o preenchimento de certos documentos oficiais.

**Pesquisa de Preço** - modalidade do sistema que permite selecionar diversos itens

**Pregão (eletrônico)** - modalidade licitatória utilizada pelo governo brasileiro para contratar bens e serviços, independentemente do valor estimado. Foi criada através da lei federal 10.520/2002 (Lei do Pregão).

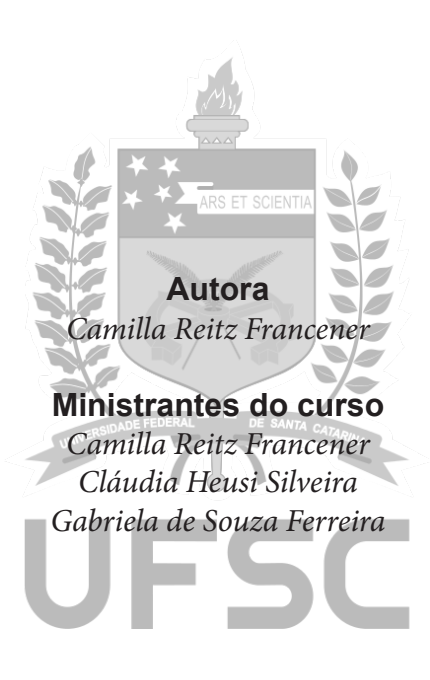

Apostila de apoio ao curso de capacitação do Sistema Solar curso oferecido pela Coordenadoria de Capacitação de Pessoas - CCP junto a Superintendência de Governança Eletrônica da Informação e Comunicação - SeTIC

> Conteúdista: Camilla Reitz Francener. Projeto gráfico editorial: Alexandre Ladvig.

Setic - (48) 37216372 Campus Universitário Reitor João David Ferreira Lima - Bairro Trindade Florianópolis/SC - Brasil